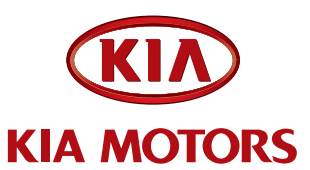

Forte / Koup 2.0L w/ M/T

## **TECHNICAL SERVICE BULLETIN**

SUBJECT:

PCM UPGRADE FOR MANUAL TRANSMISSION 2-3 SHIFT POP NOISE IMPROVEMENT

This bulletin provides information related to some 2010MY Forte Sedan and Koup vehicles with 2.0L engines equipped with manual transaxles and no cruise control. Some vehicles may experience a pop noise during the 2-3 shift. At times it may produce a pop noise around 3000 rpm during the shift depending on customer driving style.

To correct this condition, the ECM should be reprogrammed using the GDS download as described in this bulletin.

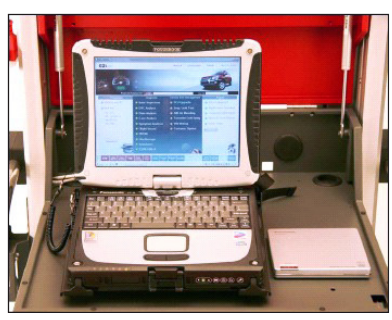

Global Diagnostic System (GDS)

#### **UPGRADE EVENT NAME**

109. TD Forte 2.0L M/T 2-3 Shift Pop Noise Improvement

# **\***NOTICE

Global Diagnostic System (GDS) users should access the "Notice" function from the GDS Main Screen for instructions regarding ECU upgrade events.

## **\***NOTICE

- A fully charged battery is necessary before ECU upgrade can take place. DO NOT • connect a battery charger to the vehicle during ECU upgrade. Make sure the blower motor is 'OFF' during ECU upgrade.
- All ECU upgrades must be done with the ignition key in the 'ON' position. •
- Be careful not to disconnect any cables connected to the vehicle or GDS during the • ECU upgrade procedure.
- DO NOT start the engine during ECU upgrade. •
- DO NOT turn the ignition key 'OFF' or interrupt the power supply during ECU upgrade. •
- When the ECU upgrade is completed, turn the ignition key 'OFF' and wait 20 • seconds before starting the engine.
- ONLY use approved ECU upgrade software designated for the correct model, year • and engine size. Failure to do so may create other driveability issues due to the use of the incorrect ECM/PCM calibration.

File Under: Engine

| Circulate To:       | X General Manager | X Service Manager   | X Parts Manager |
|---------------------|-------------------|---------------------|-----------------|
| X Service Advisor(s | ) X Technician(s) | X Body Shop Manager | X Fleet Repair  |

#### Page 2 of 3

#### SUBJECT:

## PCM UPGRADE FOR MANUAL TRANSMISSION 2-3 SHIFT POP NOISE IMPROVEMENT

#### ROM Tables:

| MODEL          |        | ECM ROM ID  |          |          |  |  |  |
|----------------|--------|-------------|----------|----------|--|--|--|
| WODEL          |        | M/T         | PREVIOUS | NEW      |  |  |  |
|                |        |             | DAF0MH2A | DAF0MK1E |  |  |  |
|                | No (-) | 20112 20100 | DAF0MH2C |          |  |  |  |
| TD             |        | 39112-20100 | DAF0MJ0A |          |  |  |  |
| Sedan 2.0      |        |             | DAF0MK1A |          |  |  |  |
|                |        | 20110 20101 | DAF0MJ0B | DAF0MK1F |  |  |  |
|                |        | 39112-20101 | DAF0MK1B |          |  |  |  |
| TD<br>Koup 2.0 |        | 20162 20160 | CAF0RJ0A | CAF0RK1E |  |  |  |
|                |        | 39102-20100 | CAF0RK1A |          |  |  |  |
|                |        | 20102 20101 | CAF0RJ0B |          |  |  |  |
|                |        | 39102-2G101 | CAF0RK1B | CAFURKIF |  |  |  |

- To verify the vehicle is affected, be sure to check the Calibration Identification of the vehicle's ECM's ROM ID and reference the Information Table as necessary.

1. Connect the power supply cable to the GDS tool.

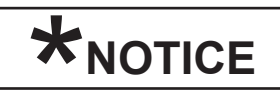

If attempting to perform the ECU upgrade with the power supply cable disconnected from the GDS tool, be sure to check that the GDS tool is fully charged before ECU upgrade. If the GDS tool is not fully charged, failure to perform the ECU upgrade may occur. Therefore, it is strongly recommended that the power supply connector be connected to the GDS tool.

2. Connect the USB cable between the VCI and the GDS tool.

## \*NOTICE

When performing the ECU upgrade using the GDS tool, wireless communication between the VCI and GDS tool is not available. Therefore, be sure to connect the USB cable between the VCI and the GDS tool.

- 3. Connect the Main 16-pin DLC cable (GHDM 241000) to the VCI.
- Connect the Main 16-pin DLC cable (GHDM – 241000) to the OBD-II connector, located under the driver's side of the instrument panel.

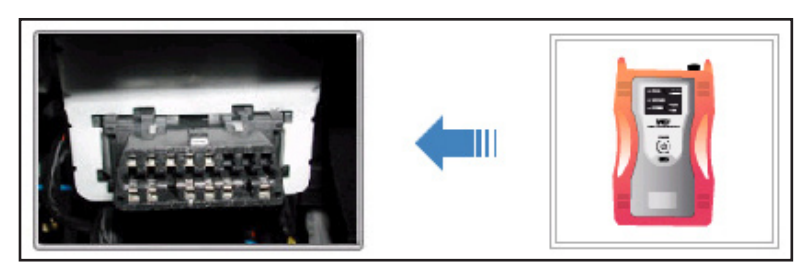

## SUBJECT: PCM UPGRADE FOR MANUAL TRANSMISSION 2-3 SHIFT POP NOISE IMPROVEMENT

- 5. With the ignition key ON, turn ON the VCI and GDS tool. Access the GDS vehicle identification number (VIN) screen and configure the vehicle using the VIN AUTO DETECT Function.
- 6. Once back at the GDS Main Screen, select ECM upgrade from the bottom right-hand corner. Next select **Auto Mode**, Engine. Perform the ECM upgrade in accordance with normal GDS tool ECM upgrade procedures.

| Setting | Shop<br>Manual TSB | Case<br>Analysis | ЕТМ | DTC<br>Guide | DTC | Current<br>Data | Actuation<br>Test | Flight<br>Record | DVOM | Oscilloscope | Simulation<br>Test | ECU<br>Upgrade | NoDTC<br>Fault Code<br>Searching | Knowledge<br>Feedback | Internet<br>Update |
|---------|--------------------|------------------|-----|--------------|-----|-----------------|-------------------|------------------|------|--------------|--------------------|----------------|----------------------------------|-----------------------|--------------------|
|---------|--------------------|------------------|-----|--------------|-----|-----------------|-------------------|------------------|------|--------------|--------------------|----------------|----------------------------------|-----------------------|--------------------|

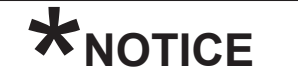

DO NOT attempt to perform a Manual Mode ECM upgrade unless Auto Mode fails. Always follow the instructions given on the GDS tool in either Auto or Manual mode. See table for Manual Mode passwords. In addition, a ECM reset is required if Auto Mode fails; refer to the table below for procedure.

### MANUAL MODE ECM UPGRADE PASSWORDS:

| MENU                             | PASSWORD |
|----------------------------------|----------|
| TD 10MY 2.0 - IMMO : 39112-2G100 | 2100     |
| TD 10MY 2.0 - IMMO : 39112-2G101 | 2101     |
| TD 10MY 2.0 - IMMO : 39162-2G150 | 2150     |
| TD 10MY 2.0 - IMMO : 39162-2G151 | 2151     |

\* Do NOT perform Manual Mode ECM upgrade unless Auto Mode fails.

\* Do not force the Calibration into the incorrect P/N ECM. This is subject to warranty chargeback.

- 7. When the GDS tool reports that the ECM upgrade has been successfully completed, click OK, turn OFF the ignition key, and wait at least 10 seconds before attempting to start the engine.
- 8. Check for Diagnostic Trouble Codes using the GDS and erase any DTCs stored in the Engine and Transaxle control modules (EPS, ESC, TPMS).

## AFFECTED PRODUCTION RANGE:

2010 Forte vehicles equipped with 2.0L and Manual Transaxle produced prior to 8/19/2009.

| Claim<br>Type | Causal P/N  | Qty. | N<br>Code | C<br>Code | Repair<br>Description | Labor Op<br>Code | Time       | Related Parts | Qty |
|---------------|-------------|------|-----------|-----------|-----------------------|------------------|------------|---------------|-----|
| W             | 39112 2G100 | 0    | N94       | C40       | (TSB) ECM<br>Upgrade  | 3911AF76         | 0.3<br>M/H | N/A           | 0   |

## WARRANTY CLAIM INFORMATION: